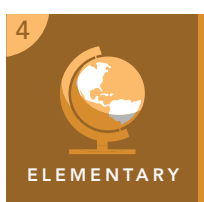

# **Discovering map scale**

|           | Target audience – Grade 4                                                                                                    | Time required – 15 minutes |
|-----------|----------------------------------------------------------------------------------------------------|----------------------------|
| Activity  | Compare map scales using a satellite image.                                                                                                    |                            |
| Standards | NGSS.D2.Geo.3.3-5. Use maps of different scales to describe the locations of cultural and environmental characteristics.<br>NGSS.D2.Geo.2.3-5. Use maps, satellite images, photographs, and other representations to explain relationships between the locations of places and regions and their environmental characteristics. |                            |

**Learning Outcomes** • Students will recognize differences between large-scale and small-scale maps.

### Map URL: http://esriurl.com/fourgeoinquiry7

### 🔯 Engage

#### What is map scale?

- → To start the map, click the map URL link above or type it into your Internet browser.
- ? What is map scale? [The distance on a map between two locations that represents an actual distance on the earth between the same two points.]
- ? What is a large map scale? [A map with more detail covering a small area—such as a schoolyard map with great detail.]
- ? What is a small map scale? [A map with less detail covering a large area—such as a map of the United States where only state borders are visible.]

## Explore

#### How do features change at different map scales?

- → Press the home button on the map.
- → Using the scale bar in the bottom left of the map, read the scale. [Answers will vary depending on map extent and position. The scale may read 1 inch is equal to 2,000 to 600 miles.]
- ? What is visible in this image? [Answers will vary.]
- → Zoom in to view the United States.
- ? What new features are visible now that were not visible in the worldview? [Answers will vary.]
- → Continue to zoom in to the following locations:
  - Your state
  - Your county
  - Your town
  - Your school
- ? What new features are visible in each image? [Answers will vary.]

## 🚽 Explain

#### How do we determine large scale versus small scale?

- ? At what scale did the state borders appear? [1 inch to 600 miles]
- ? At what scale are buildings and houses visible on the map? [Approximately 1 inch to .4 mile]
- **?** Would a scale of 1 inch to 1 mile be considered a small-scale or large-scale map? [*It would be a large-scale map.*]

## 🗉 Elaborate

### How are maps measured?

- ? Is a map showing directions from school to the nearest town center a large-scale map or a small-scale map? [It would be a large-scale map. Zoom in to street view for students to see the detail.]
- ? Is a map of rivers that drain into the Mississippi River a large-scale map or a small-scale map? [It would be a small-scale map. Zoom out to see the entire Mississippi River.]
- → Click the button, Measure. Select the Distance button, and from the drop-down list, choose Miles.
- ? What is the distance between Cincinnati and Washington, D.C.? [Approximately 402 miles]
- ? Does the measured distance (using the Measure tool) match the distance when using the scale bar? [Yes, although not exactly. It is close to the same distance. Hint: Zoom out and use a piece of paper to compare city distance to the scale bar.]

### **USE THE MEASURE TOOL**

- Position the area of interest on the map so that it is not obscured by the Measure window.
- Click the button, Measure.
- Select the Distance button, and from the drop-down list, choose a unit of measurement.
- On the map, click to start measuring, click again to change direction, and double-click to stop measuring.

### TURN A MAP LAYER ON AND OFF

- Make sure that the Details pane is selected, and click Show Map Contents.
- To show individual map layers, select the check boxes next to the layer names. Hint: If a map layer name is light gray, zoom in or out on the map until the layer name is black. The layer can now be turned on.

## Next Steps

**DID YOU KNOW?** ArcGIS Online is a mapping platform freely available to U.S. public, private, and home schools as a part of the White House ConnectED Initiative. A school subscription provides additional security, privacy, and content features. Learn more about ArcGIS Online and how to get a school subscription at http://connected.esri.com.

#### THEN TRY THIS...

- Explore a large-scale map of Washington, D.C., comparing present day to 1851. See the story map at http://esriurl.com/Geo41112.
- Explore where people live with a small-scale map of the world. See the map at http://esriurl.com/Geo41113.

### TEXT REFERENCES

This GIS map has been cross-referenced to material in sections of chapters from these texts

- Our Country's Regions by Macmillan/McGraw-Hill Chapter 3
- Social Studies: Communities by Scott Foresman Chapter 1

WWW.ESRI.COM/GEOINQUIRIES copyright © 2016 Esri Version Q3 2016. Send feedback: http://esriurl.com/GeoInquiryFeedback

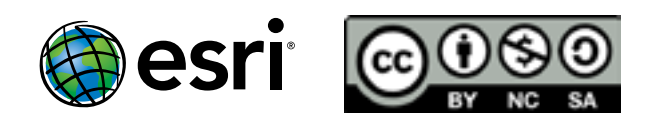